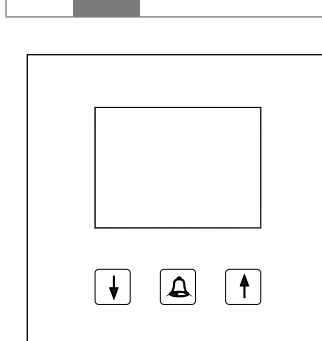

# RE..705..

Modulo di chiamata display

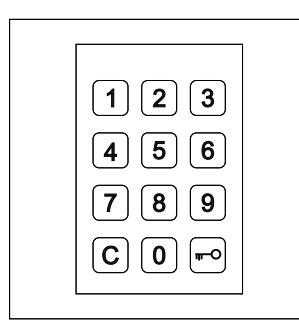

# RE..704..

Modulo serratura a codice per display di chiamata

# Panoramica del sistema

Il modulo chiamata a display RE..705.. consente la selezione rapida ed economica di occupanti tramite display LCD.

Grazie al semplice utilizzo di 3 tasti è possibile effettuare la ricerca in ordine alfabetico crescente o decrescente all'interno dell'elenco di nomi selezionato. La velocità di ricerca aumenta automaticamente tenendo premuto il tasto.

Come opzione è possibile collegare al modulo RE..705.. un modulo serratura a codice per display di chiamata RE..704... Ciò consente la selezione diretta dell'occupante tramite immissione del numero di chiamata occupante e inoltre una funzione di serratura a codice.

I tasti di chiamata diretta possono essere collegati al RE..705.. tramite un expander pulsanti REH311X/BTE-116 aggiuntivo.

La cura dei dati occupanti e la relativa configurazione del RE..705.. avviene tramite il software per PC modulo chiamata a display in dotazione. Il collegamento tra PC e RE..705.. avviene tramite interfaccia RS 232. In via opzionale si può effettuare la connessione di una interfaccia LAN REE001X/DCI-256 che consente il collegamento tramite rete TCP/IP. Se è presente il modulo serratura a codice per display di chiamata RE..704.., la cura dei dati occupanti e la configurazione può avvenire sul posto tramite tastiera.

Il RE..705.. viene collegato al bus a 2 fili o al bus audio i2.

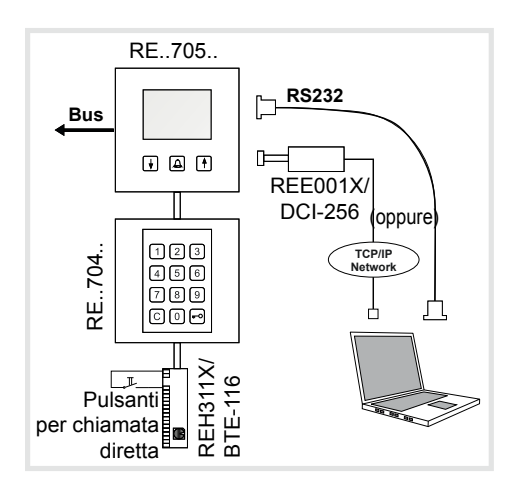

# Descrizione RE..705..

(IT)

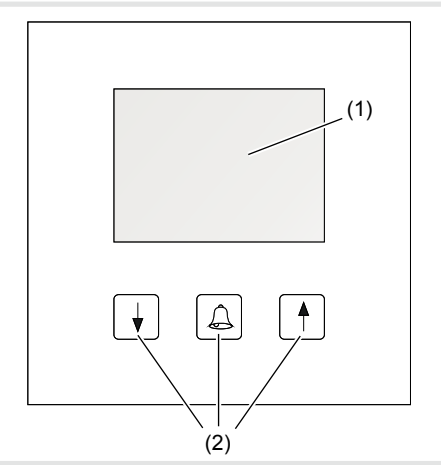

- (1) Display LC
- (2) Tasti di scorrimento e tasti di chiamata (Avanti nell'elenco / Chiamata / Indietro nell'elenco)

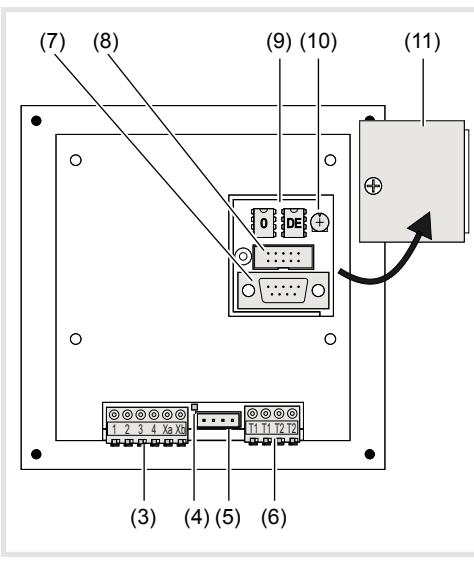

(3) Morsetti di collegamento:

| Morsetto 1/2:       | Alimentatore di tensione<br>12-28 V = / 12-18 V~ / max.<br>150 mA |
|---------------------|-------------------------------------------------------------------|
| Morsetto 3/4:       | (senza funzione in presenza<br>di 2Fili)                          |
| Morsetto Xa/<br>Xb: | collegamento bus a 2 fili o<br>audio i2                           |

- (4) LED bus:
- si accende quando è presente la tensione bus
   (5) Collegamento per modulo serratura a codice per display di chiamata RE..704.. o expander
- pulsanti REH311X/BTE-116
  (6) Morsetti di collegamento serratura a codice Morsetti T1/T1: Contatto di commutazione serratura a codice

Contatto di commutazione serratura a codice 1 (max. 24V / 1A)

## Morsetti T2/T2:

- Contatto di commutazione serratura a codice 2 (max. 24V / 1A)
- (7) Interfaccia RS232
- (2400/8/1/N RTS/CTS-Handshake)
- Collegamento interfaccia LAN REE001X/ DCI-256
- In caso di collegamento dell'interfaccia LAN non è possibile utilizzare l'interfaccia RS 232!
- (9) Memoria dati EEproms
- (10) Regolatore di contrasto display
- (11) Sportello di copertura

# Descrizione RE..704..

(modulo opzionale)

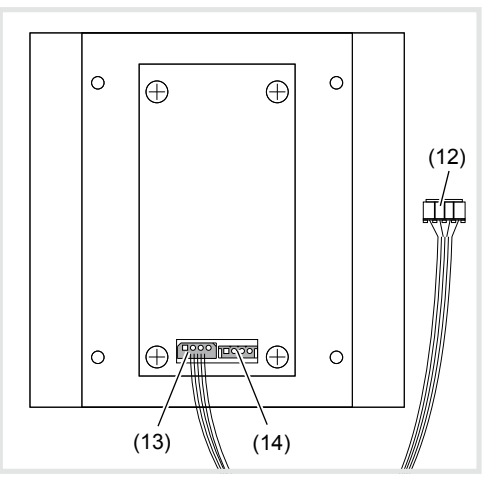

- (12) Spina di collegamento al RE..705..
- (13) Output di dati al RE..705..
- (14) Immissione dati per catena ripetitrice di expander pulsanti REH311X/BTE-116

# Descrizione REE001X/DCI-256 (modulo opzionale)

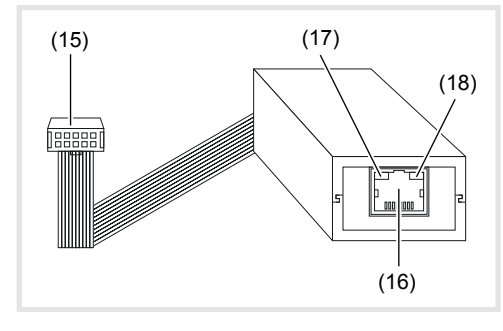

- (15) Spina di collegamento al RE..705..
- (16) Connessione di rete RJ45
- (17) **LED di stato sinistra** OFF = nessuna rete, Giallo = 10 Mbps, Verde = 100 Mbps
- (18) LED di stato destra OFF = nessuna attività, Giallo = semiduplex, Verde = full-duplex

# Configurazione tramite PC tramite interfaccia seriale

La configurazione di una connessione TCP/ IP è descritta nelle istruzioni per l'uso dell' interfaccia LAN REE001X/DCI-256.

## Installazione software

Requisiti di sistema: Almeno CPU 1GHz, RAM 256MB, Interfaccia RS232, Windows XP SP2, NET-Framework 2.0

- Per l'installazione avviare il programma modulo setup chiamata a display.
- Seguire le istruzioni del programma di installazione e successivamente avviare il programma modulo chiamata a display.

#### Impostazioni di programma

Per iniziare si deve selezionare una volta l'interfaccia.

| 10.204 |                                                                              |
|--------|------------------------------------------------------------------------------|
| inne   | Mb Califination Dr. Tr.                                                      |
|        | Connection                                                                   |
|        | * 80M COM. 1 •                                                               |
|        | T TCP/IP     Nore:     URL / P     Postered     Postered     Post       1000 |
|        | Or; Cancel                                                                   |
|        | Add Em Dan                                                                   |

- Selezionare Setup -> Connections -> Add. Nella finestra di dialogo Connection selezionare COM e un'interfaccia libera 1-8 sul PC.
- Effettuare il collegamento tra RE..705.. e l'interfaccia RS 232 sul PC tramite il cavo di dati in dotazione.

II RE..705.. deve trovarsi in stato di riposo (animazione grafica visibile).

#### Configurazione del RE..705..

| Date Est | 10.00 | 1.000    | 1.1.1.1 |     |       |
|----------|-------|----------|---------|-----|-------|
| None     | (etc) | Calify.m | Qr.     | Tr  |       |
|          |       |          |         |     |       |
|          |       |          |         |     |       |
| -        |       |          |         |     |       |
|          |       |          |         |     |       |
|          |       |          |         |     |       |
|          |       |          |         |     |       |
|          |       |          |         |     |       |
|          |       |          |         |     |       |
|          |       |          |         |     |       |
|          |       |          |         |     |       |
|          |       |          |         |     |       |
|          |       |          |         |     |       |
|          |       |          |         |     |       |
| _        |       |          |         |     |       |
|          |       |          |         |     |       |
|          |       | Add      |         | 160 | Dante |
|          |       |          |         |     |       |

Selezionare nell'ambito di Transmission l'interfaccia impostata e premere il pulsante Config.

Infine, è possibile leggere le impostazioni attuali del RE..705.., visualizzabili nella finestra di dialogo.

| Modus:      | @ Bus System | 5       | 1 m System                  |
|-------------|--------------|---------|-----------------------------|
|             | (* Audio     | ∀ Video | Dooredthesse.               |
| Codelock 1  | 1            | 1       | • 0+Toggle 1-3+ Impulse Sid |
| Codelock 2: | 2            | 1       | • 0-Toggle 1-3- impulse Sec |
| Meslorcode: | 1234         |         |                             |
| Shour       | Randy        |         |                             |
|             | Set          |         | Cancel                      |

 Al punto Modus impostare il sistema del citofono in uso.
 Presso il sistema bus si devono effettuare da questo punto in poi le impostazioni postazione esterna audio o

*Video* e l'indirizzo porta associato.

Door address: impostazione dell'indirizzo porta sull'interruttore a manopola rosso o del parametro S R , a seconda del tipo di postazione esterna. Vedere anche l'esempio di installazione.

In Codelock 1 e Codelock 2 stabilire il codice di accesso (1.. 6 cifre) e il tempo di impulso del relè.

Il **codice master** (1 .. 6 cifre) è il codice di sicurezza per la configurazione del RE..705.. tramite tastiera a 12 RE..704...

#### Aggiunta/modifica/eliminazione dati occupante

| Data Edit<br>Nome | Into                                                | Call runter | GAB TA |
|-------------------|-----------------------------------------------------|-------------|--------|
|                   | Add                                                 |             |        |
|                   | Name<br>Inter<br>Calmanber<br>G.Nak<br>T-hda:<br>DK | Red Stath   |        |
|                   | A40                                                 | EB          | 0.00   |

Per aggiungere i dati occupante, utilizzare il pulsante Add.

Nella finestra di dialogo visualizzata effettuare le seguenti immissioni:

Name: Nome visualizzato nell'elenco dei nomi in ordine alfabetico.

Se si desidera che il nome compaia sempre al primo posto dell'elenco, far precedere il nome da uno spazio vuoto!

**Info:** Informazione aggiuntiva visualizzabile con la selezione dell'occupante.

**Call number:** Numero di chiamata (1 .. 6 cifre) per la selezione diretta tramite tastiera a 12 RE..704...

In fase di immissione il numero di chiamata viene controllato immediatamente per vedere se coincide, questo deve essere di uguale lunghezza per tutti gli occupanti.

(Errato: Occupante A = 10, Occupante B = 100) (Giusto: Occupante A = 010, Occupante B = 100)

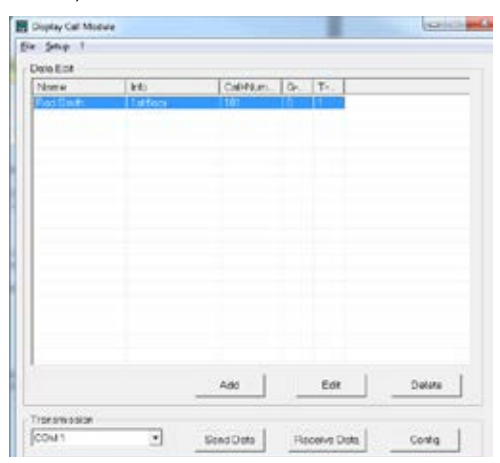

**G-Adr.:** Indirizzo di gruppo (*0-9, A-F*) corrispondente all'interruttore a manopola nero sulla postazione interna.

**T-Adr.:** Indirizzo utenze (*0-9, A-F*) corrispondente all'interruttore a manopola blu sulla postazione interna.

Per modificare o eliminare i dati occupante selezionare il nome nella tabella e usare il pulsante Modifica o Elimina.

#### Trasmissione dati occupante

| enne<br>od Politik | PHD 1    | Califfur                       | 0.               | T         |        |
|--------------------|----------|--------------------------------|------------------|-----------|--------|
| og sinte           | Warning  | 141                            | ų                | ×         |        |
|                    | <b>A</b> | All data in ti<br>will be oven | he Mo<br>writter | dule<br>n |        |
|                    |          | OK                             |                  | Abbrechen | L.     |
|                    |          | Add                            |                  | Edt       | Delate |

- Per la trasmissione dei dati sul RE..705.. selezionare nell'ambito di Transmission l'interfaccia configurata, quindi premere il pulsante Send Data.
- Col pulsante Receive Data si possono leggere i dati del RE..705...

#### Salvataggio/caricamento dei dati occupante

Con le funzioni File -> Save o File -> Open si possono salvare/caricare i dati occupante sul PC.

# Configurazione tramite modulo serratura a codice per display di chiamata RE..704..

#### Inizio configurazione

- In stato di riposo premere e tenere premuto il pulsante <u>A</u>.
- Sulla tastiera premere il tasto -...
- Immettere il codice master III (impostazione di fabbrica 1234).
- Confermare l'immissione col tasto -

Appare il menu di configurazione.

| 1 Add Entry      | (Aggiunta occupante)     |
|------------------|--------------------------|
| 2 Edit Entry     | (Modifica occupante)     |
| 3 Delete Entry   | (Elimina occupante)      |
| 4 Code Lock 1    | (Serratura a codice 1)   |
| 5 Code Lock 2    | (Serratura a codice 2)   |
| 6 Operation Mode | (Configurazione modalità |
|                  | di esercizio)            |
| 7 Master Code    | (Modifica codice master) |
| C Quit           | (Termina)                |
|                  |                          |

#### Terminare la configurazione

Per uscire dal menu di configurazione premere il tasto C.

# Impostazione modalità di esercizio Bus citofono

- Selezione Operation Mode "Configurazione modalità di esercizio" premendo il tasto 6.
- Selezionare la modalità di esercizio "BUS" premendo il tasto 2 oppure "1+n" premendo il tasto 1.
- Confermare l'immissione col tasto -...
- Selezionare tipo di postazione esterna (1 = porte video, 2 = porte audio).
- Confermare l'immissione col tasto -...
- Door address Impostare l'indirizzo porta con i tasti freccia 1 / (indirizzo 0–9, A–F).
- L'indirizzo porta deve essere identico alla impostazione **5 A** sulla postazione esterna oppure, in caso di REU311X/REU511X, deve essere identico all'**interruttore a manopola rosso**.
- Confermare l'immissione col tasto -.

#### Aggiunta occupante

- Selezione Add Entry "Aggiunta occupante" premendo il tasto 1.
- Name Immettere il nome (max. 16 caratteri) tramite tastiera .
- Info Immettere l'informazione aggiuntiva che appare col suono (max. 16 caratteri) tramite tastiera.
- Confermare l'immissione col tasto -...
- Call number Immettere numero di chiamata (max. 6 cifre) tramite la tastiera .
- **G-adress** Configurare l'indirizzo di gruppo con i tasti freccia 1 / ↓ (indirizzo *0-9, A-F*).
- Confermare l'immissione col tasto -.
- T-adress Configurare l'indirizzo utenza con i tasti freccia 1 (indirizzo 0-9, A-F).
- Confermare l'immissione col tasto .

## Modifica occupante

- Selezione Edit Entry "Modifica occupante" premendo il tasto 2.
- Selezionare l'occupante con i tasti freccia 1 / 1
- Confermare la selezione col tasto Viene visualizzato il nome che può essere modificato.
- Confermare l'immissione col tasto .
   In seguito alla modifica del nome, procedere come descritto dopo l'inserimento del nome sotto "Aggiunta occupante".

#### Elimina occupante

- Selezione Delete Entry "Elimina occupante" premendo il tasto 3.
- Selezionare l'occupante con i tasti freccia 1 /
- Confermare la selezione col tasto .

Vengono visualizzati i dati dell'occupante.

| Nome                   |
|------------------------|
| Informazioni           |
| Numero di chiamata     |
| 0=Elimina C=Interrompi |

Per eliminare l'occupante premere il tasto per l'interruzione premere il tasto C.

#### Serratura a codice 1

- Selezione Code Lock 1 "Serratura a codice 1" premendo il tasto 4.
- Immissione del codice di max. 6 cifre tramite la tastiera .
- Confermare l'immissione col tasto -.
- Immissione della durata di commutazione (1–9 sec oppure 0= funzione on/off) tramite la tastiera III.
- Confermare l'immissione col tasto

#### Serratura a codice 2

- Selezione Code Lock 2 "Serratura a codice 2" premendo il tasto 5.
- Immissione del codice di max. 6 cifre tramite la tastiera .
- Confermare l'immissione col tasto -...
- Immissione della Switching time "Durata di commutazione" (1–9 sec oppure 0= funzione on/off) tramite la tastiera .
- Confermare l'immissione col tasto -.

## Modifica codice master

Selezione Master Code "Modifica codice master" premendo il tasto 7.

- Immissione del codice di max. 6 cifre tramite la tastiera .
- Confermare l'immissione col tasto -...

#### Occupazione tasti per l'immissione del nome

#### Tasto Segni possibili <VUOTO> 1 1 2 a äâà b c A ÄÂ B C 2 deéèfDEÉF3 3 4 ghiíî GHI4 5 jkIJKL5 m n o ö óôM N O Ö 6 6 7 pqrsßPQRS7 8 t u ü ûúv T U Ü V 8 9 wxyzWXYZ9 0 <VUOTO> - . 0

## Impostazioni di fabbrica

II RE..705.. viene fornito con le seguenti impostazioni:

- Modalità di esercizio: bus i2, postazione esterna video, indirizzo porta 0
- Serratura a codice 1:
- Codice = 1; Durata di commutazione = 1 sec. - Serratura a codice 2:
- Codice = 2; Durata di commutazione = 1 sec.
- Codice master: 1234

## Importazione/esportazione dati

Il software modulo chiamata a display memorizza i dati occupante come file *CSV*. Ciò consente l'importazione e l'esportazioni dei dati in altri programmi, per es.per calcoli in tabella.

#### Lunghezza del campo e simboli consentiti:

| Nome<br>(max. 16 caratteri)          | {a-z, A-Z, 0-9,<br>äöüèéêáàâßAÈÀÖÜ.!} |
|--------------------------------------|---------------------------------------|
| Info<br>(max. 16 caratteri)          | {a-z, A-Z, 0-9,<br>äöüèéêáàâßAÈÀÖÜ.!} |
| Numero di chiamata<br>(max. 6 cifre) | {0-9}                                 |
| Ind. gruppo<br>(1 carattere)         | {0-9, A-F}                            |
| Ind. utenza<br>(1 carattere)         | {0-9, A-F}                            |

# Sostituzione della memoria dati

All'apertura dello sportello di copertura sono visibili due EEprom (9).

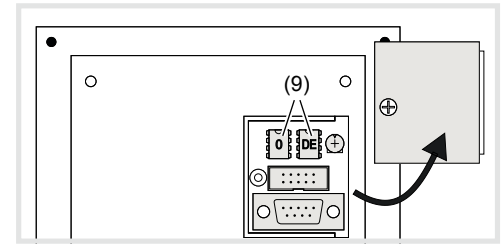

Nella EEprom **0** di sinistra sono memorizzati i dati occupante. Se si sostituisce l'apparecchio, spostando la memoria EEprom si possono trasferire anche i dati occupante.

Nella EEprom **DE** di destra sono memorizzati testi specifici per il paese.

# Utilizzo

#### Selezione tramite elenco dei nomi

I nomi di tutti gli occupanti sono visualizzati in un elenco in ordine alfabetico. Grazie ai tasti 1/ J è possibile effettuare la ricerca in ordine alfabetico crescente o decrescente all'interno dell'elenco di nomi selezionato. La velocità di ricerca aumenta automaticamente tenendo premuto il tasto.

Selezionare l'occupante con i tasti freccia 1 /

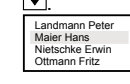

Se è stato selezionato l'occupante desiderato, premere il tasto .

L'occupante viene chiamato e in aggiunta vengono visualizzati le **Info** informazioni aggiuntive e **Call number** il numero di chiamata.

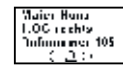

Per chiamare di nuovo l'occupante, premere il tasto <u>A</u>.

# Selezione tramite immissione del numero di chiamata

## (solo con RE..704..)

Se si conosce il numero di chiamata dell'occupante, è possibile digitarlo tramite tastiera a 12.

Immettere il numero di chiamata tramite la tastiera a 12 .

Viene visualizzato il campo di immissione.

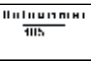

Se il numero di chiamata è stato immesso completamente, viene chiamato l'occupante.

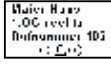

Per chiamare di nuovo l'occupante, premere il tasto .

#### Display del collegamento vocale

Se l'occupante accetta la conversazione porta, sul display appare il simbolo dell'altoparlante.

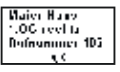

#### Funzionamento serratura a codice

- Utilizzare il tasto -.
- Premere di nuovo il tasto e per confermare.

Se il codice inserito è corretto, sul display appare inoltre **OK**, e il contatto serratura a codice corrispondente viene chiuso per il tempo impostato.

#### oppure

Se il codice inserito è errato, sul display compare anche ----- e risuona un segnale di errore.

## Montaggio e collegamento elettrico

#### PERICOLO!

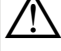

Scosse elettriche in caso di contatto con componenti sotto tensione.

Le scosse elettriche possono provocare la morte!

Disattivare tutti i relativi interruttori magnetotermici prima di eseguire operazioni sull'apparecchio o sul carico. Coprire tutti i componenti sotto tensione presenti nella zona!

3

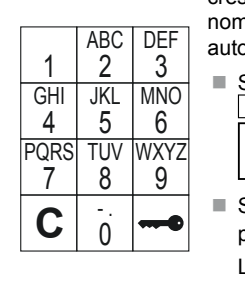

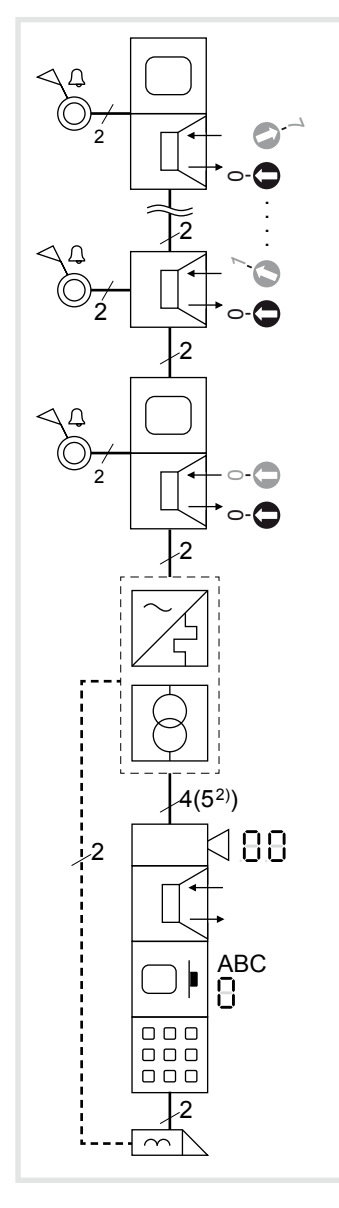

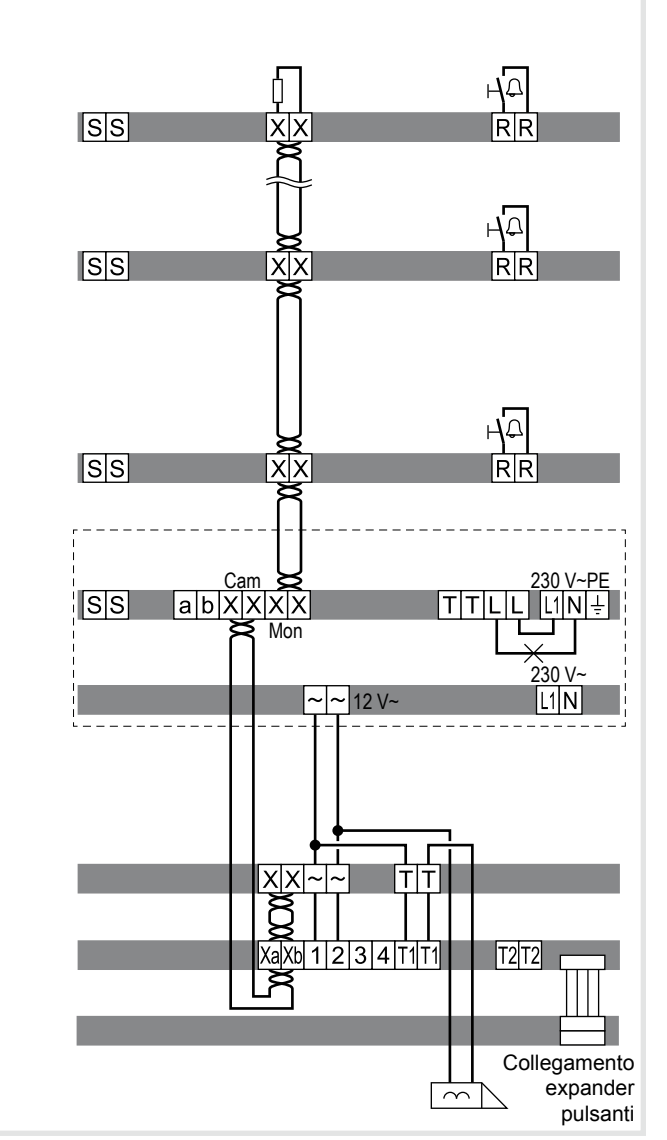

#### Montaggio apparecchio

Il montaggio dell'apparecchio dipende dal prodotto nel quale deve essere integrato (vedere le istruzioni di montaggio corrispondenti)

#### Collegamento apparecchio

Le linee di allacciamento e le postazioni interne sono collegate nel rispetto delle lunghezze cavo massime e delle attenuazioni sull'alimentazione della linea (vedere le Istruzioni per l'uso dell'alimentazione della linea).

- Portare la stazione premontata (stazione da porta, cornice, ecc.) nella posizione di installazione, eventualmente con l'ausilio della fune di sicurezza e dello strumento adeguato (vedere le rispettive istruzioni per il montaggio).
- All'occorrenza ridurre la linea di allacciamento della stazione e spelare i fili necessari.
- Collegare la coppia di fili della linea bus a 2 fili insieme alla coppia di fili successiva ai morsetti Xa Xb del modulo di chiamata a display.
- Collegare i morsetti 1 e 2 da 12 V~.
- Inserire la linea di allacciamento opzionale del modulo tastiera al connettore della spina del modulo chiamata a display. Come opzione, è possibile collegare al connettore della spina del modulo tastiera un expander pulsanti.
- Tirare verso il basso il blocco di serraggio di collegamento del modulo audio o video.
- Collegare la coppia di fili successiva della linea bus a 2 fili ai morsetti XX e quella da 12 V~ ai morsetti ~~ del blocco di morsetti di collegamento del modulo video o audio.

- Il modulo video/audio deve essere collegato come ultimo apparecchio della linea alla linea bus a 2 fili.
- Eventualmente, collegare il cavo apriporta ai morsetti TT del blocco di serraggio di collegamento.
- Senza l'utilizzo della funzione serratura a codice è possibile un'installazione dell'apriporta protetta da qualsiasi manipolazione (vedere il manuale di sistema).
- Per l'illuminazione fondo tasti di chiamata e il riscaldamento della telecamera di 12 V~, collegare la linea di alimentazione del trasformatore di rete ai morsetti ~~ del blocco di serraggio di collegamento.
- Inserire il connettore a spina della linea di collegamento modulo nel successivo modulo tasti di chiamata sull'apparecchio.
- Inserire il blocco di serraggio di collegamento sull'apparecchio.
- Installare il modulo, ad esempio nel lato posteriore del portamodulo a scatto di una postazione esterna (vedere le relative istruzioni per l'installazione) e avvitarlo.
- Chiudere la stazione

#### Simboli di collegamento e elementi degli schemi dei collegamenti elettrici

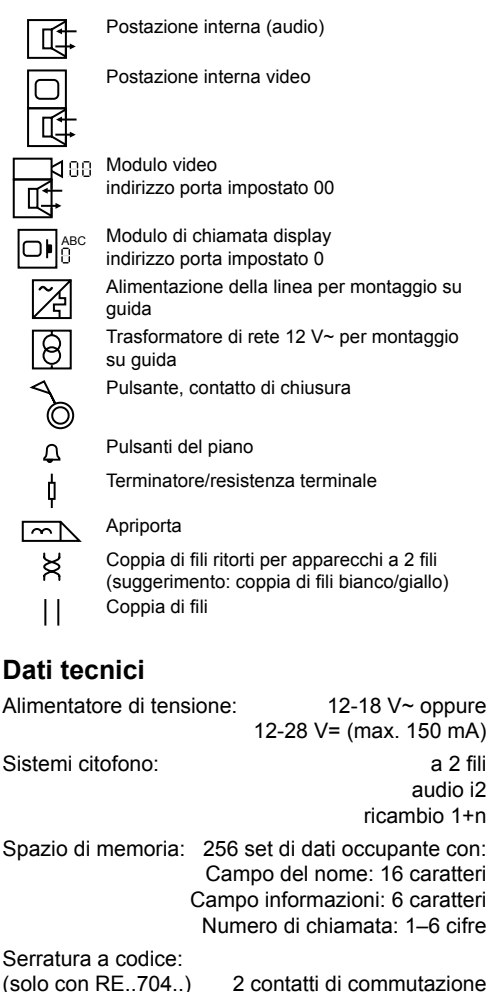

(solo con RE..704..) 2 contatti di commutazione indipendenti a potenziale libero

Contatto di commutazione (max 24V/1A).

Codice 1-6 cifre.

Tempo d'inserzione 1–9 sec oppure

Funzionamento on/off (funzionamento toggle)

| menacce. | K3232                           |
|----------|---------------------------------|
|          | REE001X/DCI-256 interfaccia LAN |
| Display: | 128 x 64 Pixel (63 x 44mm)      |
|          | illuminate                      |

Range di temperatura: -25 °C .. +55 °C

Dimensioni (L x A x P): 120 x 120 x 39 mm